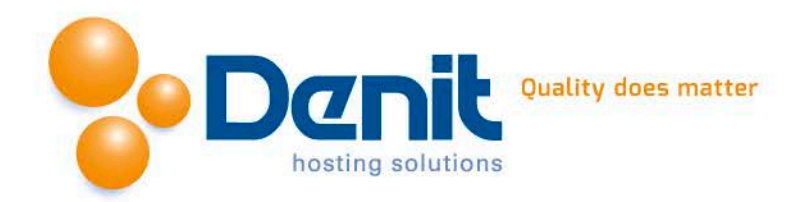

## **Denit Hosted Exchange 2010**

Stappenplan voor het configureren van een Denit Hosted Exchange 2010 mailbox in Microsoft Outlook.

U kunt uw Hosted Exchange 2010 mailbox eenvoudig configureren via de 'Autodiscover' functie van Microsoft Exchange. Volg hiervoor de volgende stappen.

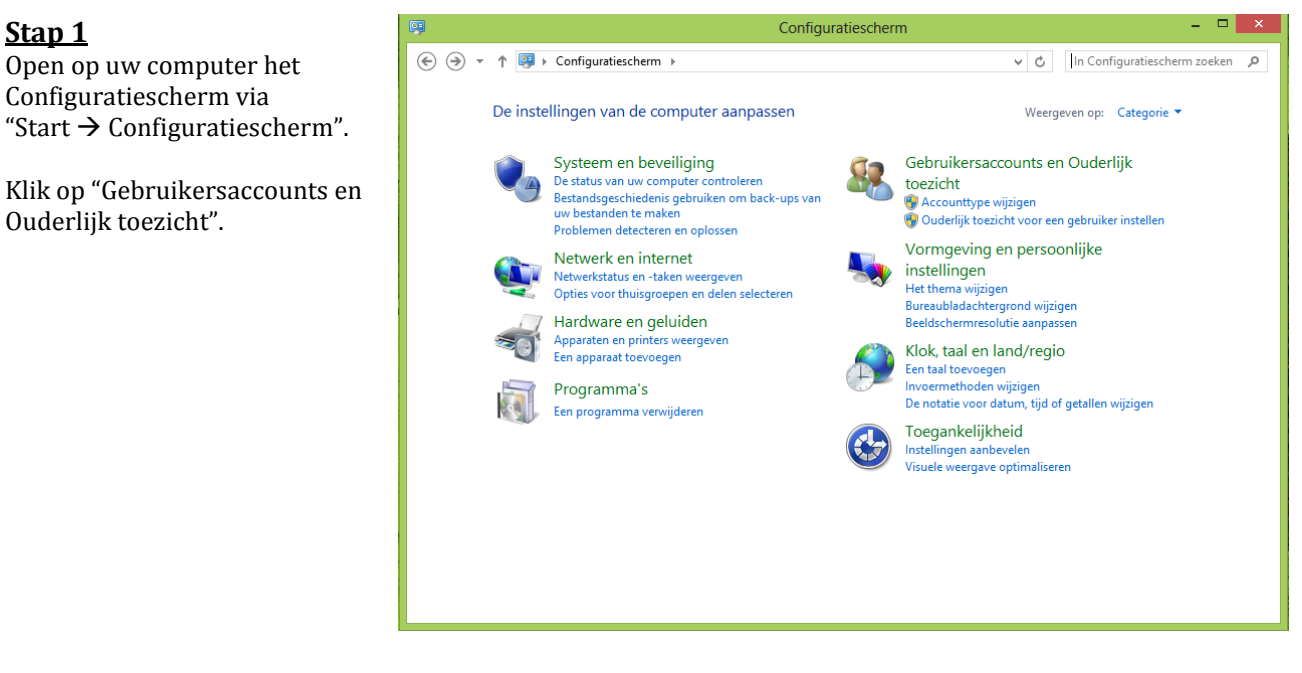

<u>Stap 2</u> Klik op het "Mail" icon.

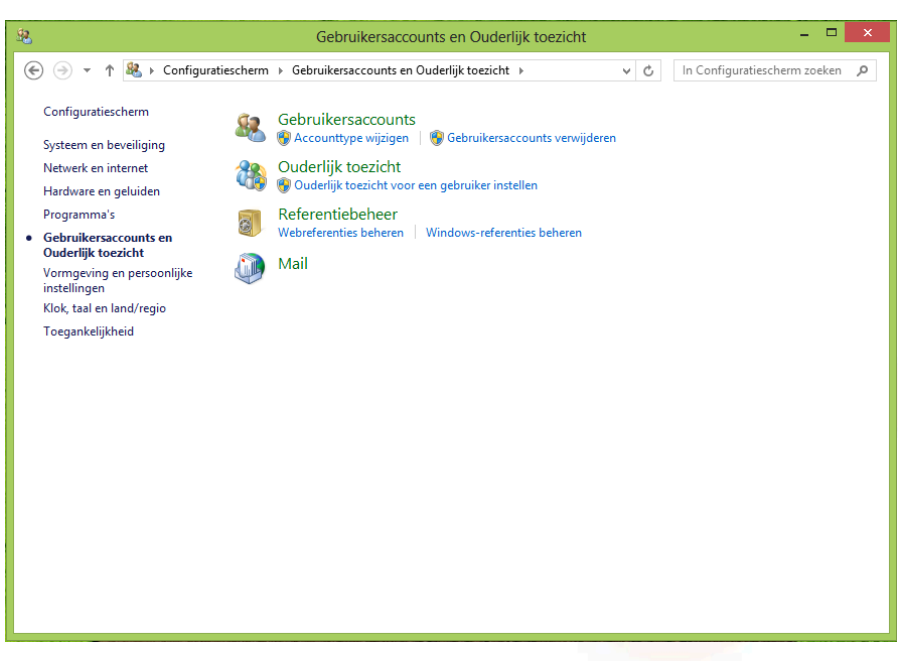

Denit Hosting Solutions Kabelweg 21 1014 BA Amsterdam T +31 (0)20 337 1801 F +31 (0)20 337 1802 www.denit.nl ABN AMRO 56.02.97.351 BIC/ Swift ABNANL2A IBAN NL40ABNA0560297351

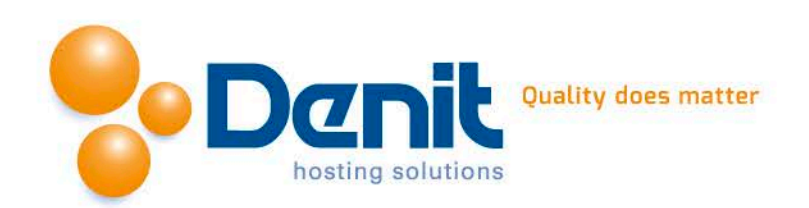

<u>Stap 3</u> Klik op "E-mailaccounts..."

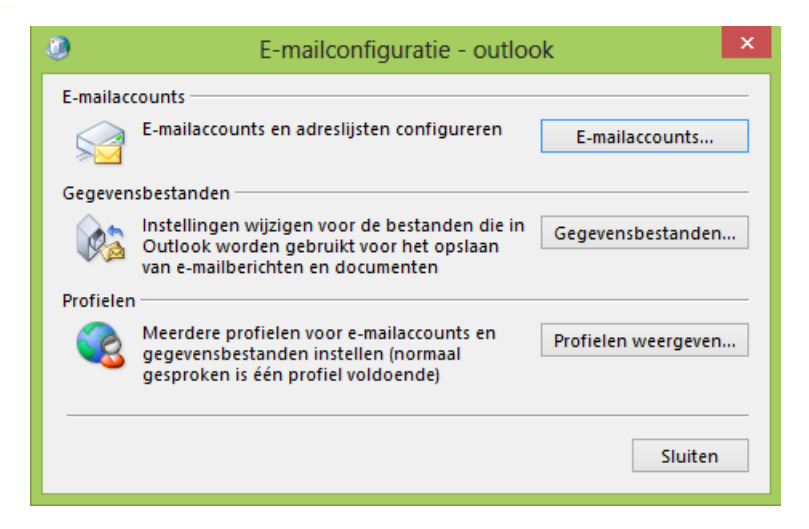

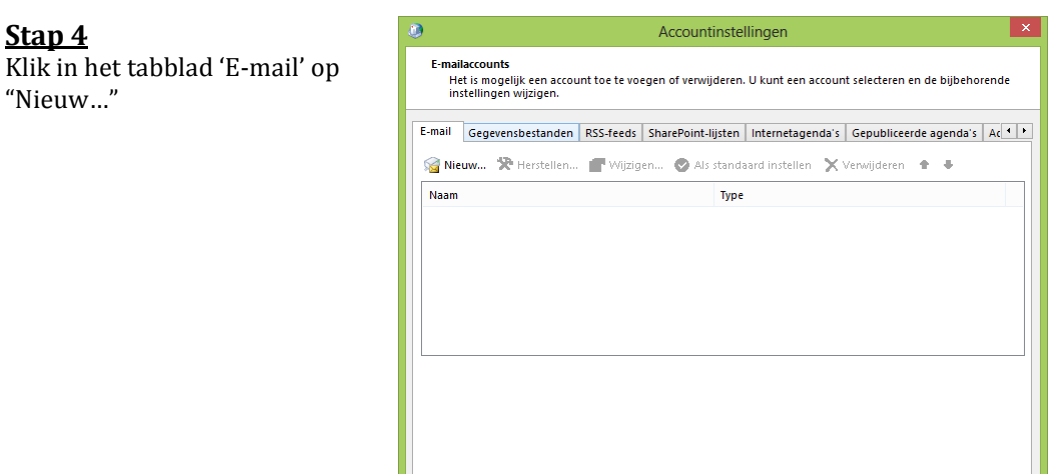

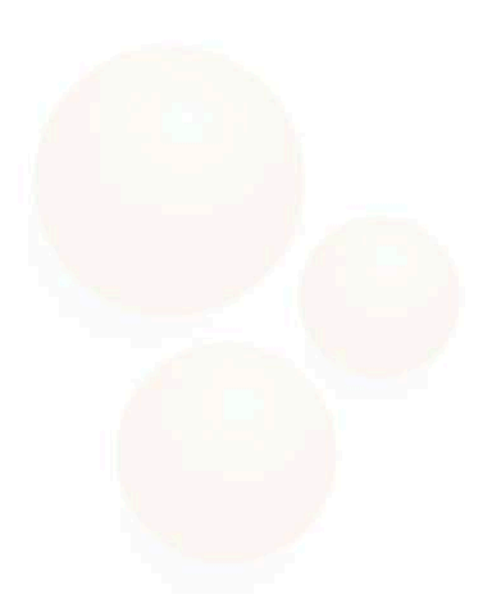

Sluiten

Denit Hosting Solutions Kabelweg 21 1014 BA Amsterdam T +31 (0)20 337 1801 F +31 (0)20 337 1802 www.denit.nl ABN AMRO 56.02.97.351 BIC/ Swift ABNANL2A IBAN NL40ABNA0560297351 2

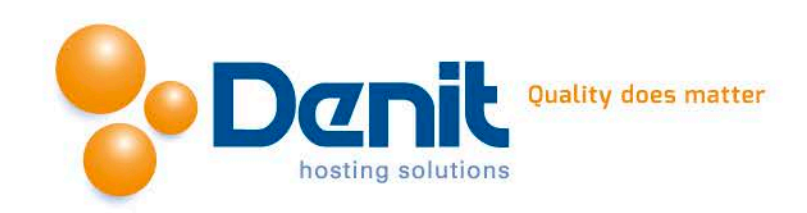

## <u>Stap 5</u>

In Outlook 2010 krijgt u nog de vraag wat voor service u wilt aanmaken. Kies hier voor "Email" en klik op "Volgende". (In Outlook 2013 komt deze stap niet meer voor.)

Vul nu de volgende gegevens van uw account in.

- Uw naam: Vul hier de naam in die zichtbaar moet worden als iemand uw e-mail ontvangt.

- E-mailadres: Vul hier uw emailadres is. Het e-mailadres is tevens de gebruikersnaam.

- Wachtwoord: Vul hier het wachtwoord van uw account in.

- Type het wachtwoord opnieuw: Herhaal hier nogmaals uw wachtwoord

Klik op "Volgende" om door te gaan.

## <u>Stap 6</u>

Het account wordt nu voor u aangemaakt in Outlook.

Bij het aanmaken krijgt u twee meldingen.

Bij de melding over serverinstellingen vinkt u de optie 'niet opnieuw vragen' aan en klikt u op "Toestaan"

Bij het configureren moet u nogmaals uw loginnaam en wachtwoord opgeven.

Vink de optie 'referenties onthouden' aan en klik op "OK".

| ۵                                                                                                    | Account toevoeg                                     | en                   |                  | ×              |
|----------------------------------------------------------------------------------------------------|-----------------------------------------------------|----------------------|------------------|----------------|
| Automatische accountconfiguratie<br>In Outlook kunnen veel e-mailaccounts automatisch worden geconfigureerd. |                                                     |                      |                  | ×              |
| E-mailaccount                                                                                                |                                                     |                      |                  |                |
| Uw naam:                                                                                                    | Postmaster MSHex<br>Voorbeeld: Ellen Adams          |                      |                  |                |
| E-mailadres:                                                                                                 | postmaster@mshex.nl<br>Voorbeeld: ellen@contoso.com |                      |                  |                |
| Wachtwoord:                                                                                                  | *****                                               |                      |                  |                |
| Typ het wachtwoord opnieuw:                                                                                  | ******                                              |                      |                  |                |
|                                                                                                    | Typ het wachtwoord dat u van uw internetpr          | ovider hebt ontvange | n.               |                |
| O Handmatige instelling of extra s                                                                           | ervertypen                                          |                      |                  |                |
|                                                                                                    |                                                     |                      | < Vorige Volgend | Je > Annuleren |

|                                                                                                    | Microsoft Outlook ×                                                                                           |  |  |  |  |
|----------------------------------------------------------------------------------------------------|----------------------------------------------------------------------------------------------------|--|--|--|--|
| Wilt u toestaan dat deze website serverinstellingen voor<br>postmaster@mshex.nl configureert?                                                              |                                                                                                    |  |  |  |  |
|                                                                                                    | https://autodiscover.mshex.nl/autodiscover/autodiscover.xml                                                   |  |  |  |  |
| Uw account is omgeleid naar deze website voor instellingen.<br>U wordt aangeraden alleen instellingen toe te staan van bronnen die<br>u kent en vertrouwt. |                                                                                                    |  |  |  |  |
| ✓ Niet opnieuw vragen voor deze website                                                                                                    |                                                                                                    |  |  |  |  |
|                                                                                                    | Toestaan Annuleren                                                                                            |  |  |  |  |
|                                                                                                    |                                                                                                    |  |  |  |  |
| ٥                                                                                                    | Windows-beveiliging ×                                                                                         |  |  |  |  |
| E-n                                                                                                    | nailtoepassing                                                                                                |  |  |  |  |
| Verb                                                                                                    | inding maken met postmaster@mshex.nl                                                                          |  |  |  |  |
| Verb                                                                                                    | postmaster@mshex.nl                                                                                           |  |  |  |  |
| Verb                                                                                                    | postmaster@mshex.nl  postmaster@mshex.nl                                                                      |  |  |  |  |
| Verb                                                                                                    | inding maken met postmaster@mshex.nl         postmaster@mshex.nl         •••••••••••••••••••••••••••••••••••• |  |  |  |  |
| Verb                                                                                                    | inding maken met postmaster@mshex.nl  postmaster@mshex.nl  Mijn referenties onthouden                         |  |  |  |  |

Denit Hosting Solutions Kabelweg 21 1014 BA Amsterdam T +31 (0)20 337 1801 F +31 (0)20 337 1802 www.denit.nl ABN AMRO 56.02.97.351 BIC/ Swift ABNANL2A IBAN NL40ABNA0560297351 3

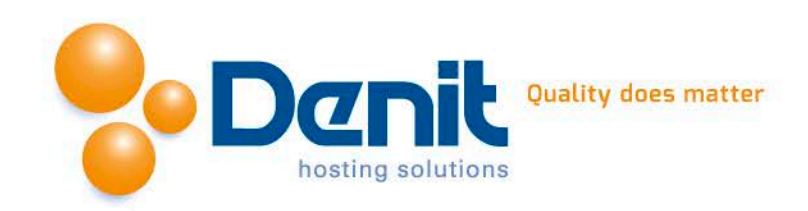

<u>Stap 7</u>

Na enige tijd is het configureren van uw account klaar. Klik op "Voltooien" om de wizard af te sluiten.

Outlook is nu klaar voor gebruik.

| ٥         | Account toevoegen                                                                                                    | ×             |
|-----------|----------------------------------------------------------------------------------------------------|---------------|
| Procedu   | ure voltooid                                                                                                    | ×             |
| Configure | eren                                                                                                    |               |
| De inste  | elling van uw account wordt voltooid. Dit kan enkele minuten duren. V Netwerkverbinding maken V Zoeken naar postmaster@mshex.nl-instellingen V Aanmelden bij de e-mailserver |               |
| Uw        | w e-mailaccount is geconfigureerd en is klaar voor gebruik.                                                                                                    |               |
| Accour    | ntinstellingen wijzigen Een ander accor                                                                                                    | unt toevoegen |
|           | < Vorige Voltooien                                                                                                    | Annuleren     |

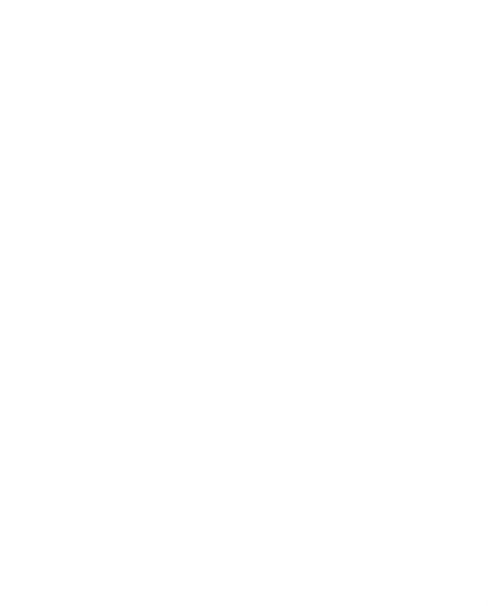

Denit Hosting Solutions Kabelweg 21 1014 BA Amsterdam T +31 (0)20 337 1801 F +31 (0)20 337 1802 www.denit.nl

ABN AMRO 56.02.97.351 BIC/ Swift ABNANL2A IBAN NL40ABNA0560297351 4